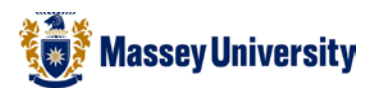

## Printing multiple pages per sheet

## **Microsoft Word**

## 1. File > Print

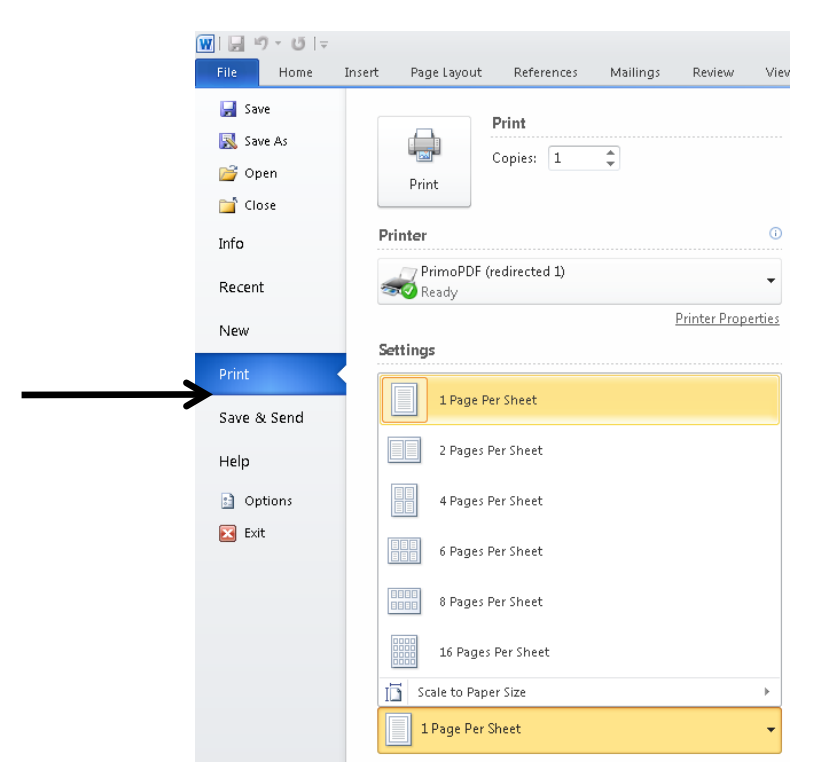

2. Change the **Pages per sheet** to the number of pages you wish to print per sheet, and Change the page size to **A4**.

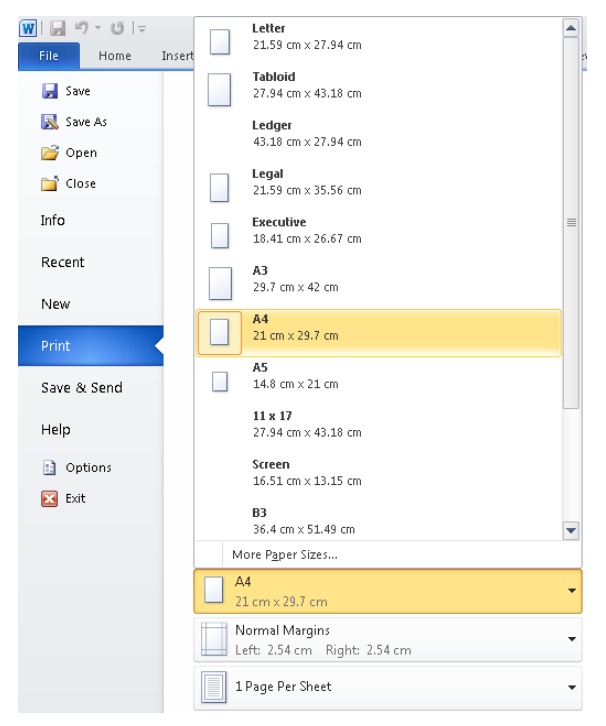

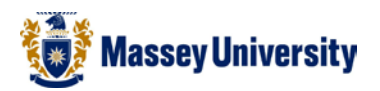

4. Please double check the number of sheets to be printed. (This example is printing 2 pages per sheet so the cost should be for one sheet) click on the '**Yes**' button

| Message about your print job                                                                                                    |                                                                |
|----------------------------------------------------------------------------------------------------|----------------------------------------------------------------|
| <ul> <li>Pfint job 'Microsoft Word - Document1' con</li> <li>Do you accept the charges? (\$67.29 remain Please click YES to accept the charges or</li> </ul> | itains 1 page(s) and costs \$0.07.<br>ining).<br>NO to cancel. |
| Pharos Systems                                                                                                    | Yes                                                            |